## 南宁青山清竞价采购网用户手册

## 供应商用户

一、登录网站"http://www.qxscg.cn/"

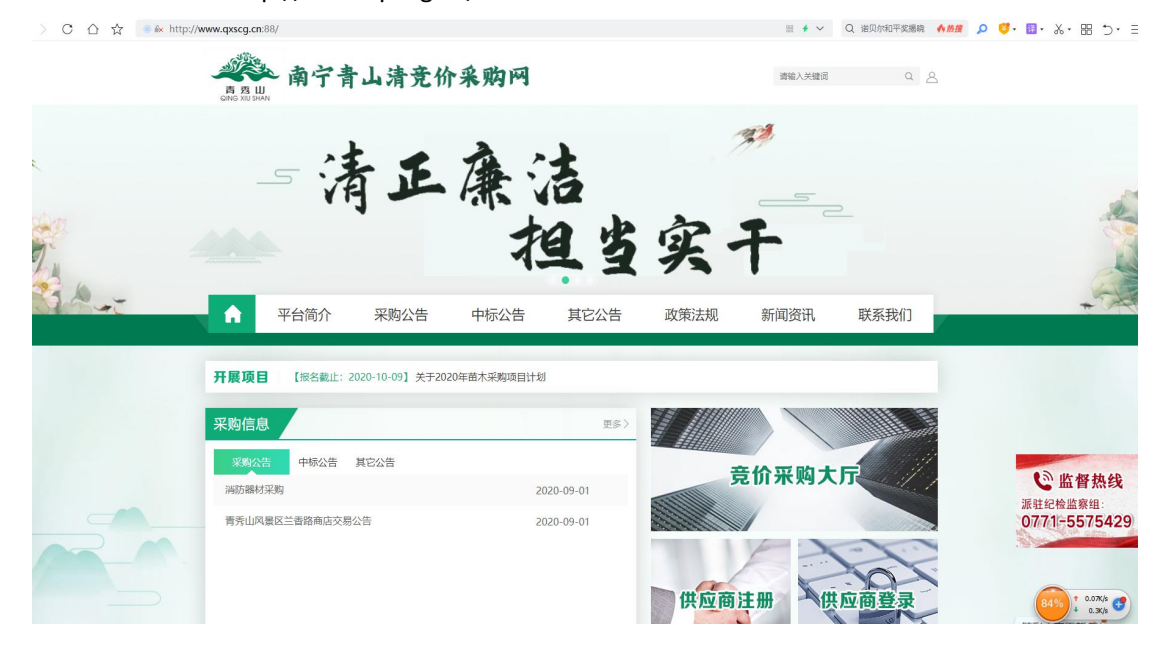

二、供应商注册。进入"供应商注册",完善相关注册信息。

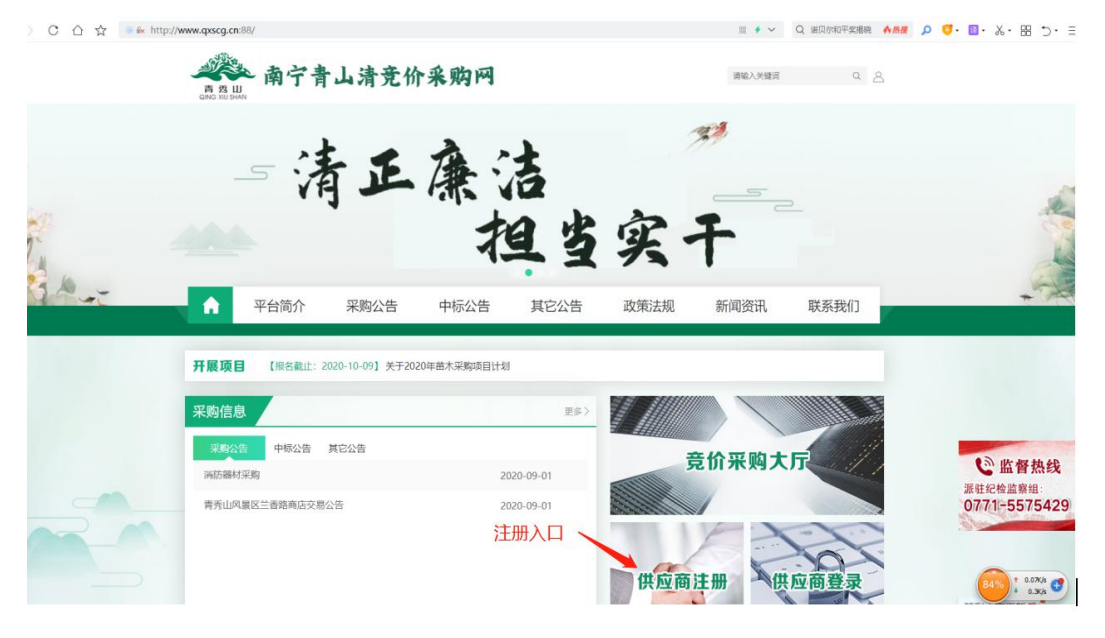

| , ,               |               |                            |
|-------------------|---------------|----------------------------|
| 南宁有               | 青山清竞价采购网 欢迎使用 |                            |
| 账户信息              |               | 注册说明。                      |
| * <del>账写</del> : | gxyl2020      | 誓不支持同一公司多个账号,如果您的公         |
| * 密码:             |               | 司已經注册过,请联系原账号使用人或咨询客<br>服: |
| * 确认密码:           |               |                            |
| * 统一社会信用代码:       | 11111111      |                            |
| * 公司名称:           | 广西园林科技有限公司    |                            |
| *法人代表:            | 张生            |                            |
| * 注册资金:           | 3000000       |                            |
| * 公司地址:           |               |                            |
| * 营业范围:           |               |                            |
| * 企业简介:           | #             |                            |
| * 联系人:            | ĥ             |                            |
| * 电子邮件:           |               |                            |
| * 雪味机:            | 1             |                            |
| *验证码:             | 波道            |                            |
|                   |               |                            |

注册成功后,需要平台管理员(业务人员)对供应商的资格情况进行审核。通过审核后的供应商可以 用注册账号登录系统,对当前开展的竞价采购项目进行报名和竞价。

三、**供应商登录。**点击首页"供应商登陆"。

| C 🛆 🏠 🥛 🌬 http://www.qxscg.cr | n.88/                                                                                                    |                                 |          | II 🔸 🗸      | Q 诺贝尔和平安感晓 <b>休热搜</b>                 |                                                 | ⇒• ≡                    |
|-------------------------------|----------------------------------------------------------------------------------------------------|---------------------------------|----------|-------------|---------------------------------------|-------------------------------------------------|-------------------------|
|                               | ▲ 南宁青山清竞价                                                                                                    | 采购网                             |          | 请输入关键词      | م ک                                   |                                                 |                         |
| -                             | - 清正)                                                                                                    | 棄洁<br>担当                        | 实·       | Ŧ           |                                       |                                                 | the Par                 |
|                               | 平台简介 采购公告                                                                                                    | 中标公告 其它公告                       | 政策法规     | 新闻资讯        | 联系我们                                  | -                                               |                         |
| 开展项目                          | 【报名截止: 2020-10-09】关于2020年                                                                                                    | 苗木采购项目计划                        |          |             |                                       |                                                 | 1.0                     |
| <b>采购信</b><br>词数部<br>常先山》     | <ul> <li>         ・</li> <li>         ・</li></ul> | 要#><br>2020-09-01<br>2020-09-01 | 子<br>供应商 | 竞价采购大<br>注册 |                                       | <u>後</u> 協 伊<br>選 柱 に 他 値 総<br>07.71-557<br>击入口 | <u>魚线</u><br>E:<br>5429 |
| > O 凸 ☆ 📑 🔺 http:             | ://www.qxscg.cn:88/Index/Index/Iogin.h                                                                                                    | tml                             |          |             | 10                                    | • ~ Q 东市周辺会                                     | AMERICAN 🔥 🖊            |
|                               | <b>通</b> 思思 南宁青山清竞付                                                                                                    | <b>价采购网</b> 欢迎使用                | ſ        |             |                                       |                                                 |                         |
|                               |                                                                                                    |                                 |          |             | 登录<br>                                | 立即注册                                            |                         |
|                               |                                                                                                    |                                 |          |             | ····································· | 5.5 N.0                                         |                         |
|                               |                                                                                                    |                                 |          |             | 登录                                    | - Marian Salari (Maria                          |                         |

登录成功后网站右上角会显示供应商名称,即可开展报名竞价工作。

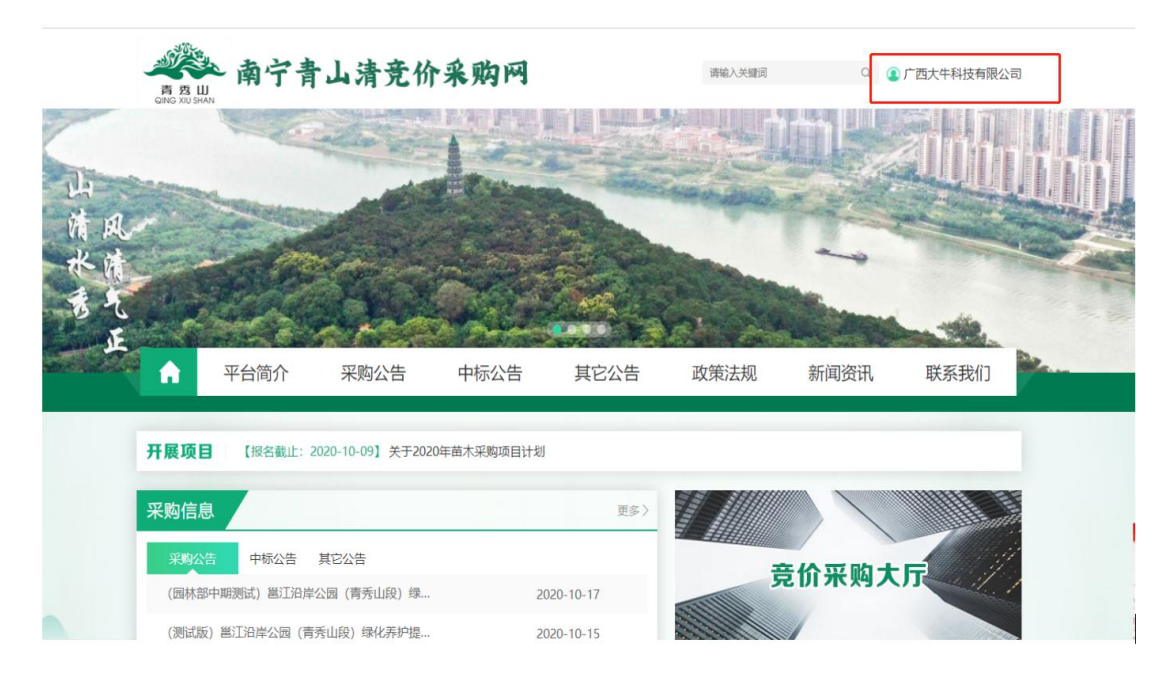

**四、信息维护。** 已入驻的供应商如单位信息需变更的,可自行对单位信息进行维护,修改过的信息需再 次提交平台管理员(业务员)进行一次审核。供应商的信息维护入口:

| IN AF AN I FI                                                                                                    |                                                                                                    | 目贝 反标版名                       | 项目报价 | 我参与的项目    |                          |                                      |                                                         |
|----------------------------------------------------------------------------------------------------|----------------------------------------------------------------------------------------------------|-------------------------------|------|-----------|--------------------------|--------------------------------------|---------------------------------------------------------|
| 当前位置:我的                                                                                                    | 招投标 > 投标报名                                                                                                    |                               |      |           | 信自维拉                     |                                      | 修改                                                      |
| 关键字                                                                                                    | 清能入关键字 确定                                                                                                    |                               |      |           | 日心中                      |                                      | ŦŔŔ                                                     |
| _                                                                                                    |                                                                                                    |                               |      |           |                          |                                      | 更                                                       |
| 项目编号                                                                                                    | 20201017                                                                                                    |                               |      |           | 发布日期: 20                 | 120-10-17                            | 退                                                       |
| 项目名称: f<br>联系人: 專了                                                                                                    | 17回提升项目<br>工                                                                                                    | 预算 (万元) : 20<br>联系方式: 5560660 |      |           |                          |                                      |                                                         |
| 报名截止时间                                                                                                    | 司: 2020-10-18                                                                                                    |                               |      | 报名 距接备机   | 裁止剩余时间 0 天 23 :          | 21 21                                |                                                         |
| 项目编号                                                                                                    | 查查                                                                                                    |                               |      |           | 发布日期: 20                 | 20-10-08                             |                                                         |
| 项目名称: <b>乡</b>                                                                                                    | 关于2020年董木采购项目计划                                                                                                    | 预算 (万元) : 141600              |      |           |                          |                                      |                                                         |
| 联系人: <b>編編</b><br>42-2-801-19:15                                                                                                    | ■<br>■ 2020-10-09                                                                                                    | 联系方式: 123456789               |      |           |                          |                                      |                                                         |
| 1074048KTT 0.3 to                                                                                                    | a): 2020-10-09                                                                                                    |                               |      | 1012 距报名制 | 裁上剩余时间 报名时间已结束           |                                      |                                                         |
|                                                                                                    |                                                                                                    |                               |      |           |                          |                                      |                                                         |
|                                                                                                    |                                                                                                    |                               |      |           |                          |                                      |                                                         |
|                                                                                                    |                                                                                                    |                               |      |           |                          |                                      |                                                         |
|                                                                                                    |                                                                                                    |                               |      |           |                          |                                      |                                                         |
|                                                                                                    |                                                                                                    |                               |      |           |                          |                                      |                                                         |
|                                                                                                    |                                                                                                    |                               |      |           |                          |                                      |                                                         |
|                                                                                                    |                                                                                                    |                               |      |           |                          |                                      |                                                         |
|                                                                                                    |                                                                                                    |                               |      |           |                          |                                      |                                                         |
| ww.qxscg.cn:88/lr                                                                                                    | ndex/Mine/info.html                                                                                                    |                               |      | 58        | - ss 🗲 🖂 🔛               | T                                    |                                                         |
| ww.qxscg.cn:88/lr                                                                                                    | ndex/Mine/info.html                                                                                                    |                               |      | 3         | * # ~   🖀                | Ĩ                                    |                                                         |
| ww.qxscg.cn:88/lr                                                                                                    | ndex/Mine/info.html<br>青山清竞价采购网                                                                                                    |                               |      | A         | ' 🔐 🗲 🖂 🔛                | Ī                                    |                                                         |
| ww.qxscg.cn:88/li<br>《》 南宁有                                                                                                    | ndex/Mine/info.html<br>青山清竞价采购网                                                                                                    |                               |      | A         | ' 🎎 🗲 🗸   🔛              | I                                    |                                                         |
| ww.qxscg.cn:88/li<br>二 2 2 点 2 点                                                                                                    | ndex/Mine/info.html<br>青山清竞价采购网                                                                                                    |                               |      | *         | 89 7 ~ 🗃                 | I                                    |                                                         |
| ww.qxscg.cn:88/li<br>意思此 南宁;<br>企业信息                                                                                                    | ndex/Mine/info.html<br><b>計山清竞价采购网</b>                                                                                                    |                               |      | 4         | * 899 \$ ~   🖼           | 注册说明。                                |                                                         |
| ww.qxscg.cn:88/li<br>意思思。<br>命子:<br>企业信息<br>* 统一社会信用代码:                                                                                                    | ndex/Mine/info.html<br><b>青山清竞价采购网</b><br>1                                                                                                    |                               |      | ×         | ' 89 <i>f</i> ~   🛣      | 注册说明,<br>更改全业(                       | 電后,在通过單位。                                               |
| ww.qxscg.cn:88/li                                                                                                    | ndex/Mine/info.html<br><b>青山清充价采购网</b><br>1<br>//西大牛和技有限公司                                                                                                    |                               |      | ~         | ' 88 # ~   🔄             | 注册说明。<br>更改企业组<br>投标。我们等级            | 着思想,在2週过来被求<br>集作,请道德规模作!                               |
| <ul> <li>(1) (1) (1) (1) (1) (1) (1) (1) (1) (1)</li></ul>                                                                                                    | ndex/Mine/Info.html<br><b>青山清充价采购网</b><br>1<br>广西大牛和拔有限公司<br>张生                                                                                                    |                               |      | ~         | ' 188 # ~   😫            | 注册说明。<br>要改企业得<br>投标。投价等级            | 周恩后、在通过単位点<br>品件、 透道成具件 (                               |
| <ul> <li>(中国)</li> <li>(中国)</li> <li>(中国)</li> <li>(中国)</li> <li>(中国)</li> <li>(中国)</li> <li>(中国)</li> <li>(中国)</li> <li>(中国)</li> <li>(中国)</li> <li>(中国)</li> <li>(中国)</li> <li>(中国)</li> <li>(中国)</li> </ul>                                                                                                    | ndex/Mine/Info.html<br><b>計 山 清 充 价 采 购 网</b><br>1<br>/ 『西大牛和按有限公司<br>発生<br>2000000                                                                                       |                               |      | <b>*</b>  | · 1999 <i>F</i> ~   1993 | 注册说明。<br>更改定业(1<br>投行。我们等级           | 「夢居」、在通过単位#<br>「作」、明道的品作」                               |
|                                                                                                    | ndex/Mine/Info.html<br><b>計 山 清 充 价 杀 购 网</b><br>1<br>/*西大牛科技有限公司<br>来生<br>2000000<br>陵守市                                                                                 |                               |      | <b>*</b>  | · 🕅 # ~   🔛              | 31.49 说:明。<br>第28 4:000<br>1005,1000 | 「夢た」、在2週は早代の<br>「小」、明道の泉(下)                             |
| (中国)     (1)     (1)     (1)     (1)     (1)     (1)     (1)     (1)     (1)     (1)     (1)     (1)     (1)     (1)     (1)     (1)     (1)     (1)     (1)     (1)     (1)     (1)     (1)     (1)     (1)     (1)     (1)     (1)     (1)     (1)     (1)     (1)     (1)     (1)     (1)     (1)     (1)     (1)     (1)     (1)     (1)     (1)     (1)     (1)     (1)     (1)     (1)     (1)     (1)     (1)     (1)     (1)     (1)     (1)     (1)     (1)     (1)     (1)     (1)     (1)     (1)     (1)     (1)     (1)     (1)     (1)     (1)     (1)     (1)     (1)     (1)     (1)     (1)     (1)     (1)     (1)     (1)     (1)     (1)     (1)     (1)     (1)     (1)     (1)     (1)     (1)     (1)     (1)     (1)     (1)     (1)     (1)     (1)     (1)     (1)     (1)     (1)     (1)     (1)     (1)     (1)     (1)     (1)     (1)     (1)     (1)     (1)     (1)     (1)     (1)     (1)     (1)     (1)     (1)     (1)     (1)     (1)     (1)     (1)     (1)     (1)     (1)     (1)     (1)     (1)     (1)     (1)     (1)     (1)     (1)     (1)     (1)     (1)     (1)     (1)     (1)     (1)     (1)     (1)     (1)     (1)     (1)     (1)     (1)     (1)     (1)     (1)     (1)     (1)     (1)     (1)     (1)     (1)     (1)     (1)     (1)     (1)     (1)     (1)     (1)     (1)     (1)     (1)     (1)     (1)     (1)     (1)     (1)     (1)     (1)     (1)     (1)     (1)     (1)     (1)     (1)     (1)     (1)     (1)     (1)     (1)     (1)     (1)     (1)     (1)     (1)     (1)     (1)     (1)     (1)     (1)     (1)     (1)     (1)     (1)     (1)     (1)     (1)     (1)     (1)     (1)     (1)     (1)     (1)     (1)     (1)     (1)     (1)     (1)     (1)     (1)     (1)     (1)     (1)     (1)     (1)     (1)     (1)     (1)     (1)     (1)     (1)     (1)     (1)     (1)     (1)     (1)     (1)     (1)     (1)     (1)     (1)     (1)     (1)     (1)     (1)     (1)     (1)     (1)     (1)     (1)     (1)     (1)     (1)     (1)     (1)     (1)     (1)     (1)     (1)     (1)     (1)     (1)     (1)      | ndex/Mine/Info.html<br><b>計 山 清 充 价 杀 购 网</b><br>1<br>/*西大牛科技有限公司<br>来生<br>2000000<br>隆宁市<br>科技公司                                                                         |                               |      | ✓         | · 🕅 # ~   🔛              | 注册说明。<br>原政定址4<br>股份。现代编辑            | (思想)。在20月1日年代8月<br>1月1日 - 明治國的現代日日                      |
| <ul> <li>(株式の目的では、株式の目的では、またので、またので、またので、またので、またので、またので、またので、またので</li></ul>                                                                                                    | ndex/Mine/Info.html<br><b>計 山 清 充 价 杀 购 网</b><br>1<br>/*西大牛科技有限公司<br>来生<br>2000000<br>隆宁市<br>科技公司<br>科技公司                                                                 |                               |      | ✓         | · 🕅 # ~   🔛              | 注册说明。<br>原政企业明<br>股标。限价编辑            | 10月1日,在日間上二部16月<br>1月1日,1月1日日(1月1日)<br>1月1日,1月1日日(1月1日) |
| <ul> <li>株式の目的には、</li> <li>株式の目的に、</li> <li>株式の目前のに、</li> <li>株式の目前のに、</li></ul>                                                                                                    | ndex/Mine/Info.html<br><b>計 山 清 充 价 杀 购 网</b><br>1<br>/*西大牛科技有限公司<br>米生<br>2000000<br>陳宁市<br>科技公司<br>科技公司                                                                 |                               |      |           | ' 🕅 # ~   🔛              | 注册说明。<br>原政企业吗<br>股份。现代面积            | (思想)。在日期过期代表<br>1979年,明朝1800年11                         |
| * 読みした。 * 読みした。 * 読みしたからののです。 * 読みしたからののです。 * 読みしたからののです。 * 読みしたからののです。 * 読みしたからののです。 * 読みたい。 * 読みたい。                                                                                                    | ndex/Mine/Info.html<br><b>計 山 済 充 价 条 购 网</b><br>1<br>/*西大牛科技有限公司<br>张生<br>2000000<br>陳宁市<br>科技公司<br>科技公司<br>教生                                                           |                               |      |           | ' 🕅 # ~   🔛              | 这主册"这时",<br>原政企业场<br>股份。 现代面积        | 國際。 在王建立新统计                                             |
| (中国) (1997) (1997) | ndex/Mine/Info.html<br><b>計 上 清 充 价 杀 购 网</b><br>1<br>/ 西大牛科技有限公司<br>%生<br>2000000<br>陽宁市<br>科技公司<br>科技公司<br>科技公司<br>新生<br>13067916973                                    |                               |      |           | ' 🕅 # ~   🔛              | 注册说明。<br>原政定出版<br>投标。现代需要            | 1.感应,在已通过1.明 46.的                                       |
| <ul> <li>(中国)</li> <li>(中国)</li>     &lt;</ul>                                                                                                    | ndex/Mine/Info.html<br><b>計 上 済 充 价 条 购 网</b><br>1<br>/*西大牛科技有限公司<br>聚生<br>2000000<br>陽宁市<br>科技公司<br>科技公司<br>科技公司<br>系生<br>13087916973<br>447325343@gq com                |                               |      |           | · 🕅 # ~   🔛              | 31.册说5明。<br>原政企业场<br>股份。现代面积         | 10月25 - GEJMLIL WHEN<br>Arts - 時日道の私格作日                 |
| <ul> <li>(中国部)</li> <li>(中国部)</li> <l< td=""><td>ndex/Mine/Info.html<br/><b>計 上 清 充 价 杀 购 问</b><br/>1<br/>/*西大牛科技有限公司<br/>聚生<br/>2000000<br/>陽宁市<br/>科技公司<br/>科技公司<br/>科技公司<br/>系生<br/>13067916973<br/>447325343@qq com</td><td></td><td></td><td></td><td></td><td>注册说明。<br/>更改之业的<br/>投标。我们最近</td><td>(都治)、在主港上工業10年<br/>1479、1時1度15日2月17日:</td></l<></ul>                                                                                                    | ndex/Mine/Info.html<br><b>計 上 清 充 价 杀 购 问</b><br>1<br>/*西大牛科技有限公司<br>聚生<br>2000000<br>陽宁市<br>科技公司<br>科技公司<br>科技公司<br>系生<br>13067916973<br>447325343@qq com                |                               |      |           |                          | 注册说明。<br>更改之业的<br>投标。我们最近            | (都治)、在主港上工業10年<br>1479、1時1度15日2月17日:                    |
| <ul> <li>(人口) (1) (1) (1) (1) (1) (1) (1) (1) (1) (1</li></ul>                                                                                                    | ndex/Mine/Info.html<br><b>青山清充价采购网</b><br>1<br>/*西大牛和技有限公司<br>琳生<br>2000000<br>南宁市<br>科技公司<br>科技公司<br>科技公司<br>2006716973<br>447325343@qq.com                              |                               |      |           |                          | 31.册说明。<br>展放注出的<br>致行。现代的要求         | (思想)。 (在)間は2000年6月3<br>(17) - 時度(15)日(17)               |
| <ul> <li>(1) (1) (1) (1) (1) (1) (1) (1) (1) (1)</li></ul>                                                                                                    | ndex/Mine/Info.html<br><b>青山、清充价条购网</b><br>1<br>/*西大牛相技有限公司<br>瑞士<br>2000000<br>瑞宁市<br>科技公司<br>科技公司<br>科技公司<br>新生<br>13067916973<br>447325343@qq.com<br><u>// (元月上-f6</u> |                               |      |           |                          | 註册说明。<br>東政治地<br>投版。現价編編             | 18月2日、在通过単年の前<br>1972、清潔領5月99日                          |

**五、报名。**打开首页"采购项目",或进入供应商项目管理页面,查看当前正在开展的竞价项目,点击页面的"报名"入口,完成报名。

|                                                                                                    | 平台简介                                                                                                    | 采购公告                                                                  | 中标公告                                                                      | 其它公告                                | 政策法规                     | 新闻资讯                                                                                                    | 联系我们                                                                               |
|----------------------------------------------------------------------------------------------------|----------------------------------------------------------------------------------------------------|-----------------------------------------------------------------------|---------------------------------------------------------------------------|-------------------------------------|--------------------------|----------------------------------------------------------------------------------------------------|------------------------------------------------------------------------------------|
| 前の置・                                                                                                    | 首页 > 采购公告                                                                                                    |                                                                       |                                                                           |                                     |                          |                                                                                                    |                                                                                    |
| (告类型                                                                                                    | 采购公告 中际公告                                                                                                    | 其它公告                                                                  |                                                                           |                                     |                          |                                                                                                    |                                                                                    |
| 成 请                                                                                                    | 输入标题                                                                                                    | 确定                                                                    |                                                                           |                                     |                          |                                                                                                    |                                                                                    |
| 7780/\#                                                                                                    | (同林筑中的测试                                                                                                    |                                                                       | 山邸、绿水芙拉博升工                                                                | <del>祖 (德化英本</del> 亚                |                          |                                                                                                    | 安东日期, 2020-10-17                                                                   |
| 页目编号                                                                                                    | : 测试编号2020101                                                                                                    |                                                                       | 项目名称: (园                                                                  | 林部中期测试) 邕江沿                         | 岸公园(青秀山段…                |                                                                                                    | 2010 1195: 2020-10-17                                                              |
| 关系人:<br>6名截止                                                                                                    | 陆周明<br>时间: 2020-10-18                                                                                                    |                                                                       | 联系方式: 5560                                                                | 0650                                | 据名                       | 斯坦文教计商会时间                                                                                                    | 1 = 02 59 56                                                                       |
|                                                                                                    |                                                                                                    |                                                                       |                                                                           | above en                            | 30414                    | PESK WINKLENDOW JIPO                                                                                                    |                                                                                    |
| <b>美国公吉</b><br>页目编号                                                                                                    | (測试版) 邕江沿<br>: 123456                                                                                                    | 库公园(育秀山段) 郷州                                                          | 叱弄妒提升工程由不来<br>项目名称: (測                                                    | <sub>购坝日</sub><br>试版)邕江沿岸公园(        | 青秀山段)绿化养…                |                                                                                                    | 发布日期: 2020-10-15                                                                   |
| 联系人:<br>役名截止                                                                                                    | 小李<br>时间:2020-10-16                                                                                                    |                                                                       | 联系方式: 5560                                                                | 0650                                |                          | 1510 ct 10 1 4 4 4 4 4 4 4 4 4 4 4 4 4 4 4 4 4                                                                                                    |                                                                                    |
|                                                                                                    |                                                                                                    |                                                                       |                                                                           |                                     |                          | 建设有截止期外间间                                                                                                    | 报告时间已起来                                                                            |
| <b>采购公告</b><br>而日编号                                                                                                    | (测试版) 邕江沿                                                                                                    | 岸公园(青秀山段)绿                                                            | 化养护提升工程                                                                   |                                     |                          |                                                                                                    | 发布日期: 2020-10-15                                                                   |
| 关系人:                                                                                                    | -Refile) -                                                                                                    |                                                                       | 联系方式:                                                                     |                                     |                          |                                                                                                    |                                                                                    |
|                                                                                                    |                                                                                                    |                                                                       |                                                                           |                                     |                          |                                                                                                    |                                                                                    |
|                                                                                                    |                                                                                                    |                                                                       |                                                                           | -                                   |                          |                                                                                                    |                                                                                    |
|                                                                                                    |                                                                                                    |                                                                       |                                                                           |                                     |                          |                                                                                                    |                                                                                    |
|                                                                                                    |                                                                                                    |                                                                       |                                                                           |                                     |                          |                                                                                                    |                                                                                    |
|                                                                                                    |                                                                                                    |                                                                       |                                                                           |                                     |                          |                                                                                                    |                                                                                    |
|                                                                                                    |                                                                                                    |                                                                       |                                                                           |                                     |                          |                                                                                                    |                                                                                    |
| w.qxscg                                                                                                    | j.cn:88/Index/Mine/re                                                                                                    | gister_list.html                                                      |                                                                           |                                     |                          |                                                                                                    | 诺贝尔和平奖据院 <b>科 新援</b>                                                               |
| 9 MJ                                                                                                    |                                                                                                    | , E                                                                   |                                                                           |                                     | 找参与的坝F                   | <b>1</b>                                                                                                    |                                                                                    |
| 当前位置                                                                                                    | : 我的招投标 > 投标报名                                                                                                    |                                                                       |                                                                           |                                     |                          |                                                                                                    |                                                                                    |
| 关键行                                                                                                    | 字 请输入关键字                                                                                                    | 确定                                                                    |                                                                           |                                     |                          |                                                                                                    |                                                                                    |
|                                                                                                    |                                                                                                    |                                                                       |                                                                           |                                     |                          |                                                                                                    |                                                                                    |
|                                                                                                    |                                                                                                    |                                                                       |                                                                           |                                     |                          |                                                                                                    |                                                                                    |
| 项目                                                                                                    | 瞬号 2020005                                                                                                    |                                                                       |                                                                           |                                     |                          |                                                                                                    | 发布日期: 2020-10-11                                                                   |
| <b>项目</b><br>(項目名)<br>(联系)                                                                                                    | 1995 2020005<br>2020005<br>2020005<br>(: 元旦國林苗木采购项目<br>(: 小明                                                                                                    |                                                                       | 预算(万元): 20.11<br>联系方式: 5560650                                            | 56                                  |                          |                                                                                                    | 发布日期: 2020-10-11                                                                   |
| <b>项目</b><br>项目名<br>联系/<br>报名書                                                                                                    | 2020005<br>2020005<br>28後: 元旦陳林萬木采购项目<br>人: 小明<br>此时间: 2020-10-12                                                                                                    |                                                                       | 预算(万元):20.11<br>联系方式:5560650                                              | 56                                  | 服名                       | 题报名截止剩余时间 0                                                                                                    | 发布日聯: 2020-10-11<br>天 <b>23 : 58 : 53</b>                                          |
| 项目<br>(項目名)<br>(联系)<br>(現名書                                                                                                    | 1965 2020005<br>5称:元日開林苗木采购项目<br>人:小明<br>此时间:2020-10-12                                                                                                    |                                                                       | 預算(万元):20.11<br>原系方式:5560650                                              | 56                                  | 报名                       | 距报名截止剩余时间 0                                                                                                    | 发布目聴: 2020-10-11<br>天 23: 58: 55<br>发布目聴: 2020-10-08                               |
| 项目<br>项目名<br>联系/<br>报答書<br>项目<br>2                                                                                                    | (9時 2020005     (空田県林苗木采取項目     (小明     北日時間: 2020-10-12     (1)     (1)     (1)     (2)     (2)     (2)     (2)     (2)     (2)     (2)     (2)     (2)     (2)     (2)     (2)     (2)     (2)     (2)     (2)     (2)     (2)     (2)     (2)     (2)     (2)     (2)     (2)     (2)     (2)     (2)     (2)     (2)     (2)     (2)     (2)     (2)     (2)     (2)     (2)     (2)     (2)     (2)     (2)     (2)     (2)     (2)     (2)     (2)     (2)     (2)     (2)     (2)     (2)     (2)     (2)     (2)     (2)     (2)     (2)     (2)     (2)     (2)     (2)     (2)     (2)     (2)     (2)     (2)     (2)     (2)     (2)     (2)     (2)     (2)     (2)     (2)     (2)     (2)     (2)     (2)     (2)     (2)     (2)     (2)     (2)     (2)     (2)     (2)     (2)     (2)     (2)     (2)     (2)     (2)     (2)     (2)     (2)     (2)     (2)     (2)     (2)     (2)     (2)     (2)     (2)     (2)     (2)     (2)     (2)     (2)     (2)     (2)     (2)     (2)     (2)     (2)     (2)     (2)     (2)     (2)     (2)     (2)     (2)     (2)     (2)     (2)     (2)     (2)     (2)     (2)     (2)     (2)     (2)     (2)     (2)     (2)     (2)     (2)     (2)     (2)     (2)     (2)     (2)     (2)     (2)     (2)     (2)     (2)     (2)     (2)     (2)     (2)     (2)     (2)     (2)     (2)     (2)     (2)     (2)     (2)     (2)     (2)     (2)     (2)     (2)     (2)     (2)     (2)     (2)     (2)     (2)     (2)     (2)     (2)     (2)     (2)     (2)     (2)     (2)     (2)     (2)     (2)     (2)     (2)     (2)     (2)     (2)     (2)     (2)     (2)     (2)     (2)     (2)     (2)     (2)     (2)     (2)     (2)     (2)     (2)     (2)     (2)     (2)     (2)     (2)     (2)     (2)     (2)     (2)     (2)     (2)     (2)     (2)     (2)     (2)     (2)     (2)     (2)     (2)     (2)     (2)     (2)     (2)     (2)     (2)     (2)     (2)     (2)     (2)     (2)     (2)     (2)     (2)     (2)     (2)     (2)     (2)     (2)     (2)     (2)     (2)     (2)     (2)     (2)     (2)     (2)     (2)     (2 | 目计划                                                                   | 預算(万元): 20.11<br>取系元式: 5560650<br>预算(万元): 1416                            | 56                                  | 服客                       | <b>胆胺名亂止動余时间</b>                                                                                                    | 发布日期: 2020-10-11<br>天 23; 59; 53<br>发布日期: 2020-10-08                               |
| 项目<br>项目名<br>联系 <i>J</i><br>报答:<br>项目<br>项目名<br>联系<br>J                                                                                                    | (95) 2020005     (次) 元旦商林苗木采和项目     (小明     乱辻明同: 2020-10-12     (次) 査査     (次) 美子2020年苗木実務項     (注 倉倉     歳) 美子2020年苗木実務項     (注 倉倉     歳) 美子2020年苗木実務項                                                                                                    | 目计划                                                                   | 預算(万元): 20.11<br>陳重55元: 5560650<br>預算(万元): 1416<br>陳重55元: 12345676        | 56<br>00<br>39                      | 搬名                       | 開展名戦止動命対応 ()                                                                                                    | 发布日题: 2020-10-11<br>天 23:58:53<br>发布日题: 2020-10-08                                 |
| <b>攻日</b><br>项目名<br>服名書<br>项目名<br>项目名表<br>项目名表<br>服名書                                                                                                    | (3)5 2020005     (3)5 元旦原林着木采购项目     (小明     乱世到回: 2020-10-12     (2)5    盛鑫     総称: 关于2020年盖木采购项     :    金倉     乱世到回: 2020-10-09                                                                                                    | 目计划                                                                   | 預算(万元): 20.11<br>原憲方式: 5560650<br>预算(万元): 1416<br>原憲方式: 12345674          | 56<br>00<br>99                      | 授名                       | 1995名戦比較余时间 ()<br>1995名戦比較余时间 ()                                                                                                    | 发布目期: 2020-10-11<br>天 23:56:53<br>发布日期: 2020-10-08                                 |
| 项目<br>项目录<br>报名書<br>项目录<br>报名書                                                                                                    | (4)5 2020005     (2) 2020005     (2)                                                                                                    | 目计划                                                                   | 短篇(万元):20.11<br>原展方式:5500650<br>预算(万元):1416<br>原展方式:12345676              | 56<br>00<br>39                      | 授名                       | 周囲高名戦止動会が同<br>「開展名戦止動会が同<br>「開展名戦止動会が同<br>「展                                                                                                    | 发布目期: 2020-10-11<br>天 23:56:55<br>发布日期: 2020-10-08                                 |
| 项目<br>项目3<br>股系J<br>股名<br>幕<br>项目<br>2<br>取系J<br>报名<br>書                                                                                                    | (4)5 2020005      (ホリックローク)      (ホリックローク)   | 目计划                                                                   | 預算(万元): 20.11<br>該部方式: 550650<br>预算(万元): 1416<br>該新方式: 12345676           | 56<br>00<br>39                      | 授名                       | 10日名名単止動余町向 0<br>10日名名単止動余町向 日                                                                                                    | 发布目期: 2020-10-11<br>天 23:56:55<br>发布日期: 2020-10-08                                 |
| <b>攻日</b><br>項目名<br>联系人<br>投名書<br>项目名<br>联系人<br>投名書                                                                                                    | (4日)     2020005     3際: 元旦原林道木共物項目     に小切     山口町町: 2020-10-12     (1)     留音     電査     電路: 关于2020年苗木減期項     (注章     電加)     山口町町: 2020-10-09                                                                                                    | 81431                                                                 | 預算(万元): 20.11<br>联系方式: 5560650<br>预算(万元): 1416<br>联系方式: 12345677          | 56<br>00<br>39                      | 182<br>182               | 距認名載止動余町间 0<br>距照名載止動余町洞 服                                                                                                    | 发布目期: 2020-10-11<br>天 23:58:55<br>发布日期: 2020-10-08                                 |
| <b>攻目</b><br>项目名<br>取多人<br>取名書<br>项目名<br>联系<br>投名書                                                                                                    | (4)日 2020005     (法)日 2020005     (法)日 2020-10-12     (注)日 2020-10-12     (注)日 2020-10-12     (学)    (注)日 2020-10-19     (注)日 2020-10-09                                                                                                    | 目计划                                                                   | 照算(万元):20.11<br>原基方式:5560650<br>预算(万元):1416<br>原系分式:12345676              | 56<br>00<br>99                      | 82                       | 距据名載止動余时间 0<br>距据名載止動余时间 服                                                                                                    | 发布目期: 2020-10-11<br>天 23:58:55<br>发布目期: 2020-10-08                                 |
| <b>项目</b> 3<br>联系/<br>报名書<br>项目3<br>形<br>报名書                                                                                                    | 19日 2020005     3条: 元旦原林道木采购项目     に小明     虹目明: 2020-10-12     19日 2020-10-13     19日 2020-10-13     19日 2020-10-09     10:01日 10:02     10:01日 10:02                                                                                                    | B)+北                                                                  | 照算(万元):20.11<br>原系方式:5560650<br>预算(万元):1416<br>原系方式:12345076              | 56<br>00<br>99                      | <b>报名</b><br>陳名          | 距照名載止動余时间 ()<br>距照名載止動余时间 报                                                                                                    | 发布日题: 2020-10-11<br>天 23:59:53<br>发布日期: 2020-10-08                                 |
| <b>双日</b><br>联系/<br>現名書<br>現<br>現<br>日<br>名<br>書                                                                                                    | 2020005     2020005     公理     30     30     30     30     30     30     30     30     30     30     30     30     30     30     30     30     30     30     30     30     30     30     30     30     30     30     30     30     30     30     30     30     30     30     30     30     30     30     30     30     30     30     30     30     30     30     30     30     30     30     30     30     30     30     30     30     30     30     30     30     30     30     30     30     30     30     30     30     30     30     30     30     30     30     30     30     30     30     30     30     30     30     30     30     30     30     30     30     30     30     30     30     30     30     30     30     30     30     30     30     30     30     30     30     30     30     30     30     30     30     30     30     30     30     30     30     30     30     30     30     30     30     30     30     30     30     30     30     30     30     30     30     30     30     30     30     30     30     30     30     30     30     30     30     30     30     30     30     30     30     30     30     30     30     30     30     30     30     30     30     30     30     30     30     30     30     30     30     30     30     30     30     30     30     30     30     30     30     30     30     30     30     30     30     30     30     30     30     30     30     30     30     30     30     30     30     30     30     30     30     30     30     30     30     30     30     30     30     30     30     30     30     30     30     30     30     30     30     30     30     30     30     30     30     30     30     30     30     30     30     30     30     30     30     30     30     30     30     30     30     30     30     30     30     30     30     30     30     30     30     30     30     30     30     30     30     30     30     30     30     30     30     30     30     30     30     30     30     30     30     30     30     30     30     30     30     30     30     30     30     30     30     30     30     30     30     30     | B)+划                                                                  | 照算(万元):20.11<br>原系元式: 5560650<br>预算(万元):1416<br>原系元式: 12345678            | 56                                  | 授名                       | 1955名戦止が余町町 0<br>1955名戦止が余町町 務                                                                                                    | 发布目聴: 2020-10-11<br>天 23: 56: 55<br>发布日期: 2020-10-08<br>名町町已成束                     |
| <b>第</b> 目<br>第<br>第<br>章<br>第<br>章<br>第<br>章<br>第<br>章<br>第<br>章<br>第<br>章<br>章<br>第<br>章<br>章 | 2020005     2020005     202005     202010-12     100     100     100     2020-10-12     100     2020-10-12     100     2020-10-12     100     2020-10-09     100     100     100     100     100     100     100     100     100     100     100     100     100     100     100     100     100     100     100     100     100     100     100     100     100     100     100     100     100     100     100     100     100     100     100     100     100     100     100     100     100     100     100     100     100     100     100     100     100     100     100     100     100     100     100     100     100     100     100     100     100     100     100     100     100     100     100     100     100     100     100     100     100     100     100     100     100     100     100     100     100     100     100     100     100     100     100     100     100     100     100     100     100     100     100     100     100     100     100     100     100     100     100     100     100     100     100     100     100     100     100     100     100     100     100     100     100     100     100     100     100     100     100     100     100     100     100     100     100     100     100     100     100     100     100     100     100     100     100     100     100     100     100     100     100     100     100     100     100     100     100     100     100     100     100     100     100     100     100     100     100     100     100     100     100     100     100     100     100     100     100     100     100     100     100     100     100     100     100     100     100     100     100     100     100     100     100     100     100     100     100     100     100     100     100     100     100     100     100     100     100     100     100     100     100     100     100     100     100     100     100     100     100     100     100     100     100     100     100     100     100     100     100     100     100     100     100     100     100     100     100     100     100     100     100     10 | 目计划<br>quoted_price_list.html                                         | 預算(万元): 20.11<br>原系方式: 5500650<br>预算(万元): 1416<br>原系方式: 12345676          | 56                                  | <b>1927</b><br>東注        | DER名単止的余时间 ()<br>DER名単止的余时间 ()<br>DER名単止的余时间 ()<br>A                                                                                                    | 安布目際: 2020-10-11 天 23:56:55 安布日際: 2020-10-08 品財同已成本                                |
| <b>現日</b><br>取品:<br>取品:<br>取品:<br>取品:<br>取品:<br>取品:<br>取品:<br>取品:<br>取品:<br>()<br>取品:<br>()<br>()<br>()<br>()<br>()<br>()<br>()<br>()<br>()<br>()<br>()<br>()<br>()                                                                                                    | 389:元旦原林道木単物項目<br>(小 小明<br>町)回回:2020-10-12           389:天王2020年道木単物項目<br>(小明)回:2020-10-13           389:关于2020年道木単物項<br>(小明)回:2020-10-09           311(1)回:2020-10-09           311(1)回:2020-10-09                                                                                                    | 미+치<br>'quoted_price_list.html                                        | 預算 (万元): 20.11<br>联系方式: 550650<br>预算 (万元): 1416<br>联系方式: 12345676         | 56<br>00<br>99<br><b>正</b>          | 服名                       | 正成名単止動会が同 ()  正成名単止動会が同 ()  正成名単止動会が同 ()  正成名単止動会が可 ()  正成名単止動会が可 ()  正成名単に動会が可 ()  正成名単に動合が可 ()  正成名単に動合が可 ()  正成名単に動合が可 ()  正成名単に動合が可 ()  正成名単に動合が可 ()  正成名単に動合が可 ()  正成名単に動合が可 ()  正成名単に動合が可 ()  正成名単に動合が可 ()  正成名単に動合が可 ()  正成名単に動合が可 ()  正成名単に動合が一 ()  正成名単に動合が一 ()  正成名単に動合が ()  正成名単に動合が ()  正成名単に動合が ()  正成名単に動合が ()  正成名単に動合が ()  正成名単に動合が ()  正成名単に一 ()  正成名単に動合が ()  正成名単に動合が ()  正成名単に動合が ()  正成名単に動合が ()  正成名単に動合が ()  正成名単に一 ()  正成名単に動合が ()  正成名単に一 ()  正因の単 ()  正因の単 ()  正 | 股市目際: 2020-10-11       天     23:56:55       股市日期: 2020-10-08       名財間巴地東          |
| 第1日前<br>第1日前<br>第1日前<br>第1日前<br>第1日前<br>第1日前<br>第1日前<br>第1日前                                                                                                    | (19日) 2020005     (ホリックローク・ローク・ローク・ローク・ローク・ローク・ローク・ローク・ローク・ローク                                                                                                    | 目H北<br>quoted_price_list.html                                         | 照算(万元): 20.11<br>联系方式: 5560650<br>照算(万元): 1416<br>联系方式: 12245670          | 56<br>00<br>39<br><b>人</b>          | <b>股名</b><br>服者          | 1日日日本部会社は総会対例 (1) 日日日本部会社(1) 日日日本部会社(1) 日日日本部会社(1) 日日本部会社(1) 日日本部会社(1) 日日本部会社(1) 日日本部会社(1) 日日本部会社(1) 日日本部会社(1) 日日本部会社(1) 日日本部会社(1) 日日本部会社(1) 日日本部会社(1) 日日本部会社(1) 日日本部会社(1) 日日本部会社(1) 日日本部会社(1) 日日本部会社(1) 日日本部会社(1) 日本部会社(1) 日本部会社(1) </td <td>股赤目際: 2020-10-11 天 23:55:55 安市日際: 2020-10-08 医时间已地流</td>                                                                                                    | 股赤目際: 2020-10-11 天 23:55:55 安市日際: 2020-10-08 医时间已地流                                |
| 第<br>第<br>第<br>第<br>第<br>第<br>第<br>第<br>第<br>第<br>第<br>第<br>第                                                                                                    | 19日 2020005     3条: 元旦陽林道木米駒専用     1-10     1000     10-12     1000     10-12     1000     1000     1000     1000     1000     1000     1000     1000     1000     1000     1000     1000     1000     1000     1000     1000     1000     1000     1000     1000     1000     1000     1000     1000     1000     1000     1000     1000     1000     1000     1000     1000     1000     1000     1000     1000     1000     1000     1000     1000     1000     1000     1000     1000     1000     1000     1000     1000     1000     1000     1000     1000     1000     1000     1000     1000     1000     1000     1000     1000     1000     1000     1000     1000     1000     1000     1000     1000     1000     1000     1000     1000     1000     1000     1000     1000     1000     1000     1000     1000     1000     1000     1000     1000     1000     1000     1000     1000     1000     1000     1000     1000     1000     1000     1000     1000     1000     1000     1000     1000     1000     1000     1000     1000     1000     1000     1000     1000     1000     1000     1000     1000     1000     1000     1000     1000     1000     1000     1000     1000     1000     1000     1000     1000     1000     1000     1000     1000     1000     1000     1000     1000     1000     1000     1000     1000     1000     1000     1000     1000     1000     1000     1000     1000     1000     1000     1000     1000     1000     1000     1000     1000     1000     1000     1000     1000     1000     1000     1000     1000     1000     1000     1000     1000     1000     1000     1000     1000     1000     1000     1000     1000     1000     1000     1000     1000     1000     1000     1000     1000     1000     1000     1000     1000     1000     1000     1000     1000     1000     1000     1000     1000     1000     1000     1000     1000     1000     1000     1000     1000     1000     1000     1000     1000     1000     1000     1000     1000     1000     1000     1000     1000     1000     1000     1000     1000     1000     1000 | ■计划<br>quoted_price_list.html<br>g > 洋街                               | 照算(万元):20.11<br>联系方式:5500650<br>照算(万元):1416<br>联系方式:12345676              | 56<br>00<br>99<br><b>示服名 项目</b>     | <b>服名</b><br>服名          | 副語名単比動余可向                                                                                                    | 发布目期: 2020-10-11<br>天 23 : 58 : 55<br>发布日期: 2020-10-08<br>名时间已始来<br>✓ Q 历病素运会缩减    |
| 東田<br>東京<br>東京<br>東京                                                                                                    | 2020005     3条: 元旦康林道木采興専員     シッ小明     北田明明: 2020-10-12     10-3     音     電     取自時間: 2020-10-09     3     マーののののののののののののののののののののののののののののののののの                                                                                                    | ■计划<br>iquoted_price_list.html                                        | 照算(万元): 20.11<br>原基方式: 5560650<br>照算(万元): 1416<br>原基方式: 1234567(<br>首页 投入 | 56<br>00<br>99<br><b>示报名 项</b> 目    | 服名                       | 正成る単比較余町川 ()<br>正成る単比較余町川 ()<br>正成る単比較余町川 ()<br>二、一、一、一、一、一、一、一、一、一、一、一、一、一、一、一、一、一、一、一                                                                                                    | 发布目聴: 2020-10-11 天 23:56:55 发布日聴: 2020-10-08 品財明已結束                                |
| ★ 日本<br>「東京」<br>「東京」<br>「一、<br>「一、<br>「一、<br>「一、<br>「一、<br>「一、<br>「一、<br>「一、                                                                                                    | 2020005     38: 元日陽林道木采駒原目     、小明     和印明: 2020-10-12     19:5                                                                                                    | ■+址<br>quoted_price_list.html<br>≰ > 洋痘                               | 照算(万元):20.11<br>联系方式:5560650<br>照真(万元):1416<br>联系方式:12345674              | 55<br>00<br>39<br><b>示服名 项目</b>     | <b>秘密</b><br>一般名<br>一般名  |                                                                                                    | 发布目聴: 2020-10-11 ★ 23:55:55 发布日聴: 2020-10-08 品时间已始束                                |
| RE<br>現日<br>記<br>見<br>記<br>記<br>記<br>記<br>記<br>記<br>記<br>記<br>記<br>記<br>記<br>記<br>記<br>記<br>記<br>記<br>記                                                                                                    | 302 202005     302 202005     302 元目28株基本米現項目     107 通名     302 - 10 - 12     107 通名     302 - 10 - 12     107 通名     302 - 10 - 09     101 元目前には、     101 元目前には、     101 元目信息     101 元目信息     101 元目共型: 工程类                                                                                                    | ■计划<br>quoted_price_list.html<br>4 > 洋街                               | 照算(万元):20.11<br>联系元式: 5560650<br>照算(万元):1416<br>联系方式: 12345678            | 55<br>00<br>99<br><b>动股名 项目</b>     | <b>総名</b><br>反名          | 距离名戦止動余町頃 (1) 正語名戦止動余町頃 (2) 正語名戦止動余町頃 (2) 正語名戦止動余町頃 (2) 正語名戦止動余町頃 (2) 正語名戦止動余町頃 (2) 正語名戦止動余町頃 (2) 正語名戦止動余町頃 (2) 正語名戦止動余町頃 (2) 正語名戦に動余町頃 (2) 正語名戦に動余町頃 (2) 正言名戦にしからり(2) 正言名戦に動余町頃 (2) 正言名戦にしからり(2) 正言名戦にしからり(2) 正言名戦にしからり(2) 正言名戦にしからり(2) 正言名戦にしからり(2) 正言名戦にしからり(2) 正言名戦にしからり(2) 正言名戦にしからり(2) 正言名戦にしからり(2) 正言名戦にしからり(2) 正言名戦にしからり(2) 正言名戦にしからり(2) 正言名戦にしからり(2) 正言名戦にしからり(2) 正言名戦にしからり(2) 正言名戦にしからり(2) 正言名戦にしからり(2) 正言名戦にしからり(2) 正言名戦にしからり(2) 正言名戦(2) 正言名戦にしからり(2) 正言名戦(2) 正言名戦(2) [ ] [ ] [ ] [ ] [ ] [ ] [ ] [ ] [ ] [                                                                                                    | 股赤目際: 2020-10-11 天 22:55:55 股赤目際: 2020-10-08 品町同已始束                                |
| 第4日<br>第5月<br>第5月<br>第5月<br>第5月<br>第5月<br>第5月<br>第5月<br>第5月<br>第5日<br>第5月<br>第5月<br>第5月<br>第5月<br>第5月<br>第5月<br>第5月<br>第5月<br>第5月<br>第5月                                                                                                    | 2020005     38: 元旦陽林道木米興朝日     1-10     10     10     10     10     10     10     10     10     10     10     10     10     10     10     10     10     10     10     10     10     10     10     10     10     10     10     10     10     10     10     10     10     10     10     10     10     10     10     10     10     10     10     10     10     10     10     10     10     10     10     10     10     10     10     10     10     10     10     10     10     10     10     10     10     10     10     10     10     10     10     10     10     10     10     10     10     10     10     10     10     10     10     10     10     10     10     10     10     10     10     10     10     10     10     10     10     10     10     10     10     10     10     10     10     10     10     10     10     10     10     10     10     10     10     10     10     10     10     10     10     10     10     10     10     10     10     10     10     10     10     10     10     10     10     10     10     10     10     10     10     10     10     10     10     10     10     10     10     10     10     10     10     10     10     10     10     10     10     10     10     10     10     10     10     10     10     10     10     10     10     10     10     10     10     10     10     10     10     10     10     10     10     10     10     10     10     10     10     10     10     10     10     10     10     10     10     10     10     10     10     10     10     10     10     10     10     10     10     10     10     10     10     10     10     10     10     10     10     10     10     10     10     10     10     10     10     10     10     10     10     10     10     10     10     10     10     10     10     10     10     10     10     10     10     10     10     10     10     10     10     10     10     10     10     10     10     10     10     10     10     10     10     10     10     10     10     10     10     10     10     10     10     10     10     10     10     10     10     10     10     10     10     10     10     10     10   | EH北<br>quoted_price_list.html<br>≤ > 洋培<br>220年萬未采购项目计划               | 照算(万元): 20.11<br>联系方式: 5560650<br>照系方式: 12345670<br>首页 投入                 | 55<br>00<br>39<br><b>承股名 项目</b>     | <b>殿名</b><br>展名          | (1)<br>(1)<br>(1)<br>(1)<br>(1)<br>(1)<br>(1)<br>(1)<br>(1)<br>(1)                                                                                                    | 发布目際: 2020-10-11          天       23:55:55         发布目際: 2020-10-08         名时间已始束 |
| 東目<br>東風<br>東京<br>東京                                                                                                    | 1915         2020005           金森:         元三原味道木米駒専目           ション明         2020-10-12           1975         金森           第5:         关子2020年前木塚駒頃           ションロック         2020-10-09           中国日本の大阪市         2020-10-09           中国日本の大阪市         2020-10-09           中国日本の大阪市         実施協会           中国日本の大阪市         実施協会           中国日本の大阪市         実施協会           中国日本の大阪市         実施会           中国日本の大阪市         大田学生           中国日本の子、美力2020年の小阪市         1200-10-09                                                                                                    | □□□□□□□□□□□□□□□□□□□□□□□□□□□□□□□□□□□□                                  | 照算(万元):20.11<br>原基方式:550050<br>照单(万元):1416<br>原基方式:12345678               | 56<br>00<br>99<br><b>动</b>          | <b>慶名</b><br>腰名<br>振行 我参 | 服務会社は動余町间 ()<br>開設会社は動余町间 保<br>開設会社は動余町間 保<br>一<br>二<br>二<br>二<br>二<br>二<br>二<br>二<br>二<br>二<br>二<br>二<br>二<br>二                                                                                                    | 2020-10-11 天 23:55:55 安市日際:2020-10-08 医時間已始末                                       |
| 第日<br>第三日<br>第三日<br>第三日<br>第三日<br>第三日<br>第三日<br>第三日<br>第二日<br>第二日<br>第二日<br>第二日<br>第二日<br>第二日<br>第二日<br>第二日<br>第二日<br>第二                                                                                                    | 1915         2020005           金森:         元日康林道木米駒専用           ショク明         202010-12           1979         金森           東京:         关于2020年前未承聘項           三二二         1011           202010-10-12         1011           1979         金森           東京:         大学2020年前未承聘項           三二二         1011           2020-10-09         1011           中国         2020-10-09           中国         1011           中国         2020-10-09           中国         1011           中国         2020-10-09           中国         1011           中国         2020-10-09           中国         1011           中国         1020-10-09           中国         1011           中国         1020-10-09           中国         1011           中国         1011           中国         1011           中国         1111           中国         1111           中国         1111           中国         1111           中国         1111           中国         1111           中国         1111 <td>el++北<br/>quoted_price_list.html<br/>a &gt; 洋倍<br/>::<br/>1)20年苗木采购项目计划<br/>0</td> <td>照算(万元): 20.11<br/>联系方式: 5500650<br/>照算(万元): 1416<br/>联系方式: 12345670</td> <td>56<br/>00<br/>99<br/><b>元</b>服名 项目</td> <td><b>服名</b><br/>服名</td> <td>副語名載は動作対例</td> <td>数布目期: 2020-10-11<br/>天 23:56:55<br/>安布日期: 2020-10-08<br/>会財時已始東<br/>✓ Q 东京美运会编述</td>                                                                                                    | el++北<br>quoted_price_list.html<br>a > 洋倍<br>::<br>1)20年苗木采购项目计划<br>0 | 照算(万元): 20.11<br>联系方式: 5500650<br>照算(万元): 1416<br>联系方式: 12345670          | 56<br>00<br>99<br><b>元</b> 服名 项目    | <b>服名</b><br>服名          | 副語名載は動作対例                                                                                                    | 数布目期: 2020-10-11<br>天 23:56:55<br>安布日期: 2020-10-08<br>会財時已始東<br>✓ Q 东京美运会编述        |
| 日本<br>第三日<br>第三日<br>第三日<br>第三日<br>第二日<br>第二日<br>第二日<br>第二日<br>第二日<br>第二日<br>第二日<br>第二日<br>第二日<br>第二                                                                                                    | 3000 2020005     30005     3000     3000     3000     3000     3000     3000     3000     3000     3000     3000     3000     3000     3000     3000     3000     3000     3000     3000     3000     3000     3000     3000     3000     3000     3000     3000     3000     3000     3000     3000     3000     3000     3000     3000     3000     3000     3000     3000     3000     3000     3000     3000     3000     3000     3000     3000     3000     3000     3000     3000     3000     3000     3000     3000     3000     3000     3000     3000     3000     3000     3000     3000     3000     3000     3000     3000     3000     3000     3000     3000     3000     3000     3000     3000     3000     3000     3000     3000     3000     3000     3000     3000     3000     3000     3000     3000     3000     3000     3000     3000     3000     3000     3000     3000     3000     3000     3000     3000     3000     3000     3000     3000     3000     3000     3000     3000     3000     3000     3000     3000     3000     3000     3000     3000     3000     3000     3000     3000     3000     3000     3000     3000     3000     3000     3000     3000     3000     3000     3000     3000     3000     3000     3000     3000     3000     3000     3000     3000     3000     3000     3000     3000     3000     3000     3000     3000     3000     3000     3000     3000     3000     3000     3000     3000     3000     3000     3000     3000     3000     3000     3000     3000     3000     3000     3000     3000     3000     3000     3000     3000     3000     3000     3000     3000     3000     3000     3000     3000     3000     3000     3000     3000     3000     3000     3000     3000     3000     3000     3000     3000     3000     3000     3000     3000     3000     3000     3000     3000     3000     3000     3000     3000     3000     3000     3000     3000     3000     3000     3000     3000     3000     3000     3000     3000     3000     3000     3000     3000     3000     3000     3000     3000     3000     3000  | ■<br>H<br>Quoted_price_list.html<br>S > 详缩<br>220年苗未采购项目计划<br>0       | 照算 (万元): 20.11<br>原基方式: 550650<br>照真 (万元): 1416<br>原基方式: 12345674         | 56<br>09<br>39<br>动服名 项目            | <b>服名</b><br>服名          | 10日日本 単山 動会 町周<br>「開日本 単山 動会 町周<br>「開日本 単山 助会 町周<br>「開日本 単山 助会 町周<br>「開日本 単山 助会 町周<br>「日本 単山 助会 町周<br>「日本 単山 助会 町周<br>「日本 日本 日本 日本 日本 日本 日本 日本 日本 日本 日本 日本 日本 日                                                                                                    | 发布目現: 2020-10-11       天     23:55:55       安布目現: 2020-10-08       高村川已は江本         |
| 第日<br>第三日<br>第三日<br>第三日<br>第三日<br>第三日<br>第三日<br>第三日<br>第三日<br>第三日<br>第                                                                                                    | 300 202005     300 3 202005     300 3 2020-10-12     100 3 2020-10-12     100 3 2020-10-09     100 3 2020-10-09     100 3 2020-10-09     100 3 2020-10-09     100 3 2020-10-09     100 3 2020-10-09     100 3 2020-10-09     100 3 2020-10-09     100 3 2020-10-09     100 3 2020-10-09     100 3 2020-10-09     100 3 2020-10-09     100 3 2020-10-09     100 3 2020-10-09     100 3 2020-10-09     100 3 2020-10-09     100 3 2020-10-09     100 3 2020-10-09     100 3 2020-10-09     100 3 2020-10-09     100 3 2020-10-09     100 3 2020-10-09     100 3 2020-10-09     100 3 2020-10-09     100 3 2020-10-09     100 3 2020-10-09     100 3 2020-10-09     100 3 2020-10-09     100 3 2020-10-09     100 3 2020-10-09     100 3 2020-10-09     100 3 2020-10-09     100 3 2020-10-09     100 3 2020-10-09     100 3 2020-10-09     100 3 2020-10-09     100 3 2020-10-09     100 3 2020-10-09     100 3 2020-10-09     100 3 2020-10-09     100 3 2020-10-09     100 3 2020-10-09     100 3 2020-10-09     100 3 2020-10-09     100 3 2020-10-09     100 3 2020-10-09     100 3 2020-10-09     100 3 2020-10-09     100 3 2020-10-09     100 3 2020-10-09     100 3 2020-10-09     100 3 2020-10-09     100 3 2020-10-09     100 3 2020-10-09     100 3 2020-10-09     100 3 2020-10-09     100 3 2020-10-09     100 3 2020-10-09     100 3 2020-10-09     100 3 2020-10-09     100 3 2020-10-09     100 3 2020-10-09     100 3 2020-10-09     100 3 2020-10-09     100 3 2020-10-09     100 3 2020-10-09     100 3 2020-10-09     100 3 2020-10-09     100 3 2020-10-09     100 3 2020-10-09     100 3 2020-10-09     100 3 2020-10-09     100 3 2020-10-09     100 3 2020-10-10     100 3 2020-10-10     100 3 2020-10-10     100 3 2020-10-10     100 3 2020-10-10     100 3 2020-10-10     100 3 2020-10-10     100 3 2020-10     100 3 2020-10-10     100 3 2020-10     100 3 2020-10     100 3 2020-10     100 3 2020-10     100 3 2020-10     100 3 2020-10     100 3 2020-10     100 3 2020-10     100 3 2020-10     100 3 2020-10     100 3 2020-10     100 3 2020-10     100 3 2020-10     100 3 2020-1 | ■<br>H<br>uoted_price_list.html<br>5 > 详结<br>220年苗未采购项目计划<br>0        | 照算 (万元) : 20.11<br>限基方式: 5500650<br>照真 (万元) : 1416<br>限基方式: 12345074      | 56<br>00<br>99<br><del>利段名 项目</del> | <b>服</b> 名<br>同語         | 正法名単止動会対例<br>正法名単止動会対例<br>正法名単止動会対例<br>に<br>に<br>、<br>に<br>、<br>、<br>、<br>、<br>、<br>、                                                                                                    | 数布目期: 2020-10-11<br>天 23:55:55<br>双布日期: 2020-10-08<br>高町順巴線本                       |

**六、项目报价。**业务人员对供应商的报名情况完成审核后,供应商可以对参与报名的项目进行报价,并按 要求上传苗木图文材料。

| http://www.qxscg.cn:88/Index/Mine/quoted_price_list.html    |    |                                  |      |        | ≝ <b>≁</b> ∨ | Q 东京奥运会缩减预算 🛃              | 熱機。 | 0- | <b>⊡</b> • ‰ | 0 |
|-------------------------------------------------------------|----|----------------------------------|------|--------|--------------|----------------------------|-----|----|--------------|---|
| 竞价采购网                                                       | 首页 | 投标报名                             | 项目报价 | 我参与的项目 |              |                            |     |    |              |   |
| 当前位置: 我的招报标 > 项目报价                                          |    |                                  |      |        |              |                            |     |    |              |   |
| 关键字 谱输入关键字 确定                                               |    |                                  |      |        |              |                            |     |    |              |   |
| 项目编号 20200915                                               |    |                                  |      |        |              | 发布日期: 2020-09-15           |     |    |              |   |
| 項目名称: 2020年寬成繁整種物品和工作<br>联系人: 小明<br>报名截止时间: 2020-09-17      |    | 预算(万元):500000<br>联系方式:5560650    |      |        |              |                            |     |    |              |   |
| <b>収日報号</b><br>取目名符: 2021<br>原系: 2021<br>開名載止的時: 2020-10-07 |    | 预算(万元): 50<br>联系方式: 5560650      |      |        |              | 发布日期: 2020-10-06<br>CENSIA |     |    |              |   |
| 取目編号<br>取目金符:元目園林園木采购項目<br>駅系人:小明<br>报名転位対用:2020-10-12      |    | 颈算(万元): 20.1156<br>联系方式: 5560650 |      |        |              | 发布日期: 2020-10-11<br>报价     |     |    |              |   |

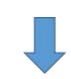

| NUT ALL MARKET |                             | 1 . |         |      |        |  |
|----------------|-----------------------------|-----|---------|------|--------|--|
| 个采购网           |                             | 首页  | 投标报名    | 项目报价 | 我参与的项目 |  |
| 当前位置:首页        | > 项目报价                      |     |         |      |        |  |
| 项              | 目信息                         |     |         |      |        |  |
| 项              | 目类型: 工程类                    |     |         |      |        |  |
| 项              | 目名称: 元旦园林苗木采购项目             |     |         |      |        |  |
| 项              | 目编号: 2020005                |     |         |      |        |  |
| 预算(            | 万元): 20.1156                |     |         |      |        |  |
| 采              | 购类型: 1                      |     |         |      |        |  |
| 1              | 联系人: 小明                     |     |         |      |        |  |
| 联              | 系方式: 5560650                |     |         |      |        |  |
|                | 备注: 11                      |     |         |      |        |  |
| 采购需            | 求文件: <mark>点击下载</mark><br>价 | 填   | 写报价     |      |        |  |
|                | * 价格:                       |     |         |      |        |  |
| *报             | 价文件: 选择文件 未选择任何文件           | -   | 一 上传报价和 | 文件资料 |        |  |
| * 告            | 物资料: 选择文件 未选择任何文件           |     |         |      |        |  |
|                |                             |     |         |      |        |  |

**七、评审。**提交报价后,即进入采购项目评审环节,等待评审结果公布。在供应商项目管理页面"我参与 的项目"中可以查看报名参与项目的中标情况。网站首页可以查看具体中标/成交公告。

| vww.qxscg.cn:88/Index/Mine/quoted_price_ | list.html |                      |      |        | III 🗲 🗸 | Q 央视官宣复播NBA      | 外热搜 |
|------------------------------------------|-----------|----------------------|------|--------|---------|------------------|-----|
| 购网                                       | 首页        | 投标报名                 | 项目报价 | 我参与的项目 |         |                  |     |
| 当前位置: 我的招投标 > 我参与的项目                     |           |                      |      |        |         |                  |     |
| 秋念 全部 中标 未中标                             |           |                      |      |        |         |                  |     |
| 关键字 请输入项目编号                              | 确定        |                      |      |        |         |                  |     |
| <u>项目编号</u> 001 未中版                      |           |                      |      |        |         | 发布日期: 2020-09-01 |     |
| 项目名称: 滿防醫材采购                             | 3         | 页算(万元):20000         |      |        |         |                  |     |
| 联系人:张                                    |           | 医系方式: 5772941        |      |        |         |                  |     |
| 报名截止时间:2020-09-06                        |           |                      |      |        |         |                  |     |
| 项目编号 20200902 未中标                        |           |                      |      |        |         | 发布日期: 2020-09-01 |     |
| 项目名称: 高观蓂性植物采购                           | 3         | 页算 (万元) : 550000     |      |        |         |                  |     |
| 联系人: 陆                                   | 1         | 氏態方式: <b>5560650</b> |      |        |         |                  |     |
| 报名截止时间:2020-09-02                        |           |                      |      |        |         |                  |     |
| 项目编号 20200901 中标                         |           |                      |      |        |         | 发布日期: 2020-09-01 |     |
| 项目名称: 大規格菌木采购                            | 3         | 颜算 (万元) : 2000000    |      |        |         |                  |     |
| 联系人:小明                                   |           | 关系方式: 5560650        |      |        |         |                  |     |
| 报名截止时间: 2020-09-02                       |           |                      |      |        |         |                  |     |

**八、发布公告。**中标/成交公告完成后,中标(成交)供应商在线下与采购单位签订相关合同,完成竞价采购 流程。

**九、短信通知。**在供应商完成项目报名、资格预审、报价、评审、中标等每个环节后,系统都会发送手机 短信提示到供应商注册的手机号码上,以便于供应商及时了解当前项目进展情况。